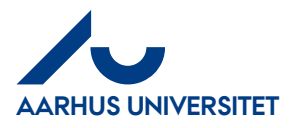

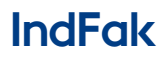

How to log on to IndFak with Single Sign On (SSO)

| 1 | About this guideline                              | 1        |
|---|---------------------------------------------------|----------|
| 2 | How to log on to IndFak with Single Sign On (SSO) | <b>2</b> |

## **1** About this guideline

This guideline contains information about how to log on to IndFak with Single Sign On (SSO) You must have a username in the format <u>AUxxxxx@uni.au.dk</u>.

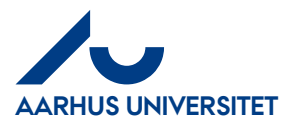

## IndFak

How to log on to IndFak with Single Sign On (SSO)

## 2 How to log on to IndFak with Single Sign On (SSO)

| Handling                                               | Beskrivelse                                                                                                    |                                                                                                    |
|--------------------------------------------------------|----------------------------------------------------------------------------------------------------|----------------------------------------------------------------------------------------------------|
| Log on to RejsUd                                       | IndFak is a module in the same<br>system as RejsUd                                                                                                    |                                                                                                    |
|                                                        | Link: <u>https://sso.indfak2.dk/adfs/</u>                                                                                                    |                                                                                                    |
|                                                        | We recommend the internetbrowser<br>Google Crome.                                                                                                    |                                                                                                    |
| Two-factor<br>recognition at the<br>first time you log | The first time you want to log on to<br>IndFak you have to type your<br>username.                                                                                                    | ØKONOMISTYRELSEN                                                                                                    |
| on to RejsUd.                                          | Write your <b>username</b> (your technical<br>email address, see below):<br><u>AUxxxxx@uni.au.dk</u><br>Replace xxxxx with your unique AU<br>ID number.<br>For example: <u>AU404174@uni.au.dk</u><br>Click Login. | Language: Dansk •<br>Indtast venligst dit brugernavn<br>eller email i formatet:<br>navn@domæne<br>Brugernavn eller email<br>auxxxxx@unlau.uk<br>@ Husk mig<br>Log ind                                                    |
|                                                        | Verify with two-factor recognition                                                                                                    | For security reasons, we require additional information to verify your account (au414074@uni.au.dk)   We've sent a notification to your mobile device. Please respond to continue.   Use a different verification option |
| Next time you<br>want to use<br>RejsUd                 | Next time you choose the internet<br>address <u>https://sso.indfak2.dk/adfs/</u><br>you will be logged in automatically                                                                                           |                                                                                                    |